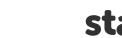

sta

Students will see their reader prof le page, where they can log reading, complete activities, write reviews, explore challenges they're enrolled in, view their reading log, and check out their

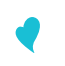

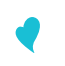